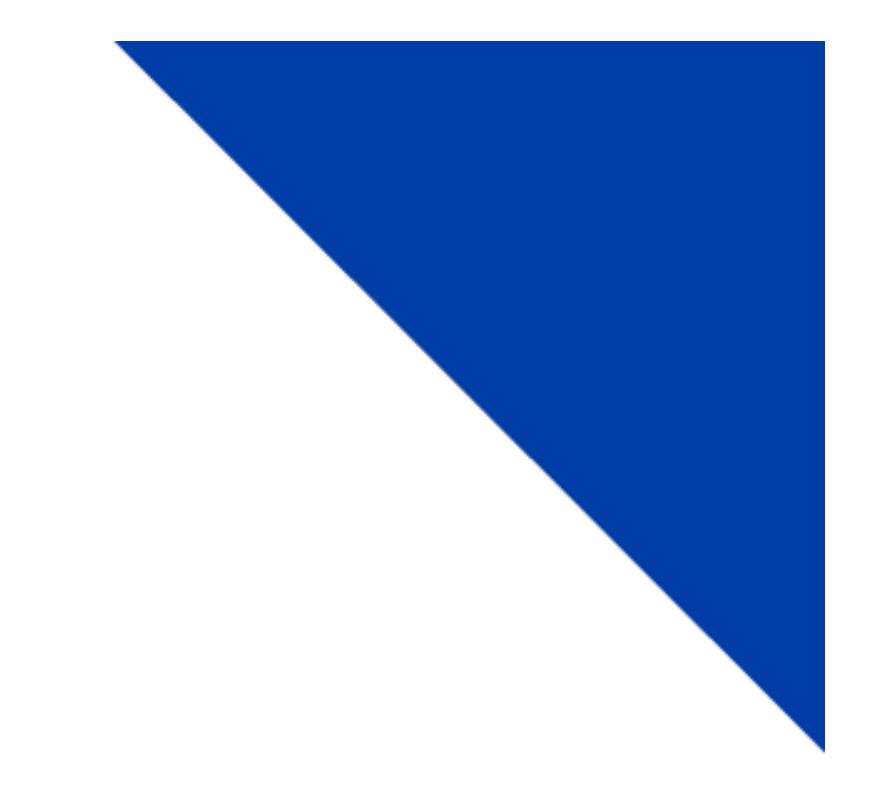

# CRS Customer: Intrastate (Full Fee) Add/Delete Vehicle

Version 1.3 | April 2022

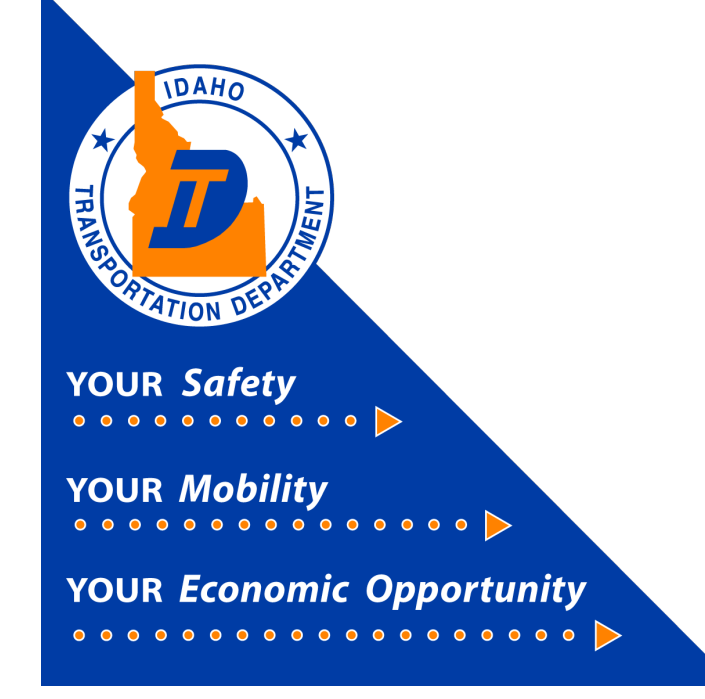

# Intrastate (Full Fee) Add/Delete Vehicle

This document will provide instructions on how to use the Add/Delete Vehicle function for a Full Fee registered vehicle using the Commercial Registration System (CRS) application.

New customers to the CRS Application need to contact Idaho Transportation Department Motor Carrier Services to have system access activated.

New users should read the **CRS-Full Fee-Registration** instructions prior to doing anything in this module located in the "Instructions for Online Truck Registration" section of the website.

#### **IRP/Intrastate**

a) After logging in to CRS, the Customer Dashboard will display. Select the Services hyperlink.

b) Select the IRP/Intrastate hyperlink.

|                       | tomer Summary                    | Vall K                                                                                                    | ×       | IRP/Intrast  | ate Summary |                               | ~                          | C 1 1 X           |                   |
|-----------------------|----------------------------------|----------------------------------------------------------------------------------------------------|---------|--------------|-------------|-------------------------------|----------------------------|-------------------|-------------------|
|                       | TEST COMPANY                     |                                                                                                    |         |              | Account No. |                               | c                          | Old Account No. : |                   |
| Period:<br>14/12/2022 | Account No. :<br>DBA Name : -    | Customer Status : ACTIVE<br>Email :                                                                                                    |         | Fleet<br>No. | Fleet Type  | Expiration<br>Month /<br>Year | DBA Name                   | Fleet<br>Status   | Total<br>Vehicles |
| arbboard              | TIN : -<br>USDOT No. : -         | Phone No.: 000-000-0000<br>Ext.: -                                                                                                    |         |              |             |                               | No data available in table |                   |                   |
|                       | Carrier Type: OTHER              | Cell Phone No.: -                                                                                                    |         |              |             |                               |                            | First F           | Previous Ner      |
| En En                 | terprise System Credit : \$0.00  | Last Updated On : 04/12/2022 03:1                                                                                                    | 5:33 PM |              |             |                               |                            |                   |                   |
|                       | Last Updated User ID :           |                                                                                                    |         |              |             |                               |                            |                   |                   |
| late B                | Physical Address Mailing Address |                                                                                                    |         |              |             |                               |                            |                   |                   |
| Permits               | S311 W STATE ST                  | st Updated On: 03/10/2022 01:42:05 PM                                                                                                    |         |              |             |                               |                            |                   |                   |
|                       | BOISE, ADA, ID, 83707            | pdated User ID : CRSWEB                                                                                                    |         |              |             |                               |                            |                   |                   |
|                       |                                  |                                                                                                    |         |              |             |                               |                            |                   |                   |
|                       |                                  |                                                                                                    |         |              |             |                               |                            |                   |                   |
| Pen                   | ding Transactions 💡              |                                                                                                    |         |              |             |                               |                            |                   |                   |
|                       | Resume Service Elect Type 🕜      | Account No. Leg                                                                                                    | al Name | T            | Dere 0      |                               | tranue 🕜                   | Trans Date        |                   |
|                       | riees Type                       | Aspendence and a construction of the construction of the construct |         | Ir           | ans Desc    |                               | status                     |                   |                   |

## Site Map

a) The *Site Map* page will display. Select **Add/Delete Vehicle** on the Site Map to delete a vehicle and transfer the remaining fees to a new vehicle.

|                                                                 | CRS Application - IRP/Intrastate<br>(Environment: UAT%)                                      |                                                                                  | Menu Finder Q 🙀 🖵 🕪 Logout                                                                      |
|-----------------------------------------------------------------|----------------------------------------------------------------------------------------------|----------------------------------------------------------------------------------|-------------------------------------------------------------------------------------------------|
|                                                                 | GEN1448 : [I] Please check Work in Progress to ensure that the                               | ere are no open transactions before processing any new transactions.             |                                                                                                 |
| V2.5.27.2.139884 (04/19/2022)   UAT7                            | Site Map<br>Services / IRP/Intrastate                                                        |                                                                                  |                                                                                                 |
| Office: INTERNET OFFICE                                         | Account                                                                                      | Fleet                                                                            | IRP Weight Group                                                                                |
| Contentine<br>Open Business Period:<br>04/25/2022 To 04/25/2022 | Update Account<br>Account Inquiry                                                            | New IRP Fleet<br>New Intrastace Fleet<br>Fleet Inquiry<br>Renew Fleet<br>More Ir | Change IRP Weight Group<br>IRP Weight Group Inquiry<br>IRP Weight Group Supplement Base Inquiry |
| 🛠 Services                                                      |                                                                                              |                                                                                  |                                                                                                 |
| Enterprise                                                      | Vehicle                                                                                      | Vehicle Credential                                                               | Vehicle Inquiry                                                                                 |
| IRP/Intrastate<br>Haz & Trip Permits<br>/≘ Operations           | Add Vehicle<br>Add / Delete Vehicle<br>Amend Vehicle With Fees<br>Amend Vehicle Without Fees | Replace Cato Card/Issue New TVC<br>Replace Plate<br>Replace Stocker              | Vehicle Inquiry<br>Vehicle Supplement Inquiry                                                   |
| 🔗 Support                                                       | Combined                                                                                     |                                                                                  |                                                                                                 |

#### Supplement Search Screen

a) The Supplement Search screen opens and the Account No. (number) prefills. Select Proceed.

| GENWEBP13 : [I] You may quit this transaction anytime. However, note that it may not be saved. |                        |
|------------------------------------------------------------------------------------------------|------------------------|
| Vehicle                                                                                        | Add / Delete Vehicle   |
| Supplement Search                                                                              |                        |
| Account No.: 650018 Fleet Expiration Year:                                                     | Fleet No.:             |
|                                                                                                | Proceed Refresh Quit ? |

b) Click the **Select** hyperlink in the row of the fleet the current vehicle is registered.

Note: The new vehicle will be added to this fleet on the same screen you delete the current vehicle.

| Supplement Search                          |             |           |                                                       |                       |            |                            |  |
|--------------------------------------------|-------------|-----------|-------------------------------------------------------|-----------------------|------------|----------------------------|--|
| Account No.: 650018 Fleet Expiration Year: |             |           | Fleet No. :<br>Supplement Effective Date : 04/25/2022 |                       |            |                            |  |
|                                            |             |           | Proceed Refresh Q                                     | a                     |            |                            |  |
|                                            | Account No. | Fleet No. | Fleet Expiration Month                                | Fleet Expiration Year | Fleet Type | Fleet Status               |  |
| Select                                     | 650018      | 001       | 03                                                    | 2023                  | FFP        | A - ACTIVE                 |  |
| Showing 1 to 1 of 1 er                     | ntries      |           |                                                       |                       |            | First Previous 1 Next Last |  |

### Vehicle Details Screen

a) The Vehicle Details screen will display. Locate the section labeled Deleted Vehicle Details. Enter the information for the vehicle that is to be deleted. Select **Search**.

| Vehicle Details             |                       |                  |                             |                    | Add / Delete Vehicle |
|-----------------------------|-----------------------|------------------|-----------------------------|--------------------|----------------------|
| New Vehicle Search Criteria |                       |                  |                             |                    |                      |
| Unit No.:                   |                       | VIN : [          |                             | Plate No.:         | Copy From            |
| Supplements Details         |                       |                  |                             |                    |                      |
| Account No.:                | 650018                | Fleet No.:       | 001                         | Supplement No. :   | 005                  |
| Legal Name :                | TRUCKING TEST COMPANY | DBA Name :       |                             | No. of Vehicles :  | 0                    |
| Expiration Month / Year :   | 03/2023               | Effective Date : | 04/25/2022                  | Supplement Desc. : | ADD / DELETE VEHICLE |
| Fleet Type :                | FFP - FULL FEE POWER  | Carrier Type :   | O - OTHER 🗸                 | USDOT No.:         |                      |
| Deleted Vehicle Deteils     |                       | *VIN:            | Plate N                     | No.:               | Search               |
| *Deletion Date: 04/25/2     | 022                   | *Delete Reason:  | Waive Base Jurisdiction Cre | dit.               |                      |

b) The vehicle information will display in the Deleted Vehicle Details section.

| Deleted Vehicle De | etails                    |                         |                                 |        |
|--------------------|---------------------------|-------------------------|---------------------------------|--------|
|                    | *Unit No.: 002            | *VIN: 12345678912345679 | Plate No.: XH2741               | Search |
| *0                 | Deletion Date: 04/25/2022 | *Delete Reason:         | Waive Base Jurisdiction Credit: |        |

c) Select a *Delete Reason* from the drop-down menu.

| Deleted Vehicle Details      |                                              |                                 |                              |
|------------------------------|----------------------------------------------|---------------------------------|------------------------------|
| *Unit No.: 002               | *VIN: 12345678912345679                      | Plate No.: XH2741               | Search                       |
| *Deletion Date: 04/25/2022   | *Delete Reason: VS - VEHICLE SOLD 🗸          | Waive Base Jurisdiction Credit: |                              |
|                              | BR - BANK REPOSSESSION                       |                                 |                              |
| Vehicle Details VIN Override | DR - DESTROYED<br>IR - IN-STATE REGISTRATION |                                 |                              |
| VIN: 12345678912345680       | OS - OUT OF SERVICE                          | 003                             | Weight Group No.:            |
| *Year: 2022                  | VS - VEHICLE SOLD                            | TR - Tractor 🗸                  | *Make: FREIGHTLINER - FRHT 🗸 |

d) Locate the New Vehicle Search Criteria section.

| New Vehicle Search Criteria |                       |                  |             |                    |                      | 1 |
|-----------------------------|-----------------------|------------------|-------------|--------------------|----------------------|---|
| Unit No.:                   |                       | VIN :            |             | Plate No.:         | Copy From            |   |
| Supplements Details         |                       |                  |             |                    |                      |   |
| Account No.:                | 650018                | Fleet No.:       | 001         | Supplement No.:    | 005                  |   |
| Legal Name :                | TRUCKING TEST COMPANY | DBA Name :       |             | No. of Vehicles :  | 0                    |   |
| Expiration Month / Year :   | 03/2023               | Effective Date : | 04/25/2022  | Supplement Desc. : | ADD / DELETE VEHICLE |   |
| Fleet Type :                | FFP - FULL FEE POWER  | Carrier Type :   | O - OTHER 🗸 | USDOT No.:         |                      |   |

e) Enter the new vehicle to be added starting with entering the VIN only into the *New Vehicle Search Criteria* section. (Do NOT enter Unit No or Plate No here) Then select the **Copy From** button. This will move the VIN from the New Vehicle Search Criteria section to the Vehicle Details section. If there was an error entering the VIN you will need to Refresh the page before re-entering the VIN correctly. You will also need to re-enter the Deleted Vehicle Details.

| New Vehicle Search Criteria |                        |            |  |
|-----------------------------|------------------------|------------|--|
| Unit No.:                   | VIN: 12345678912345680 | Plate No.: |  |

#### CRS Customer Intrastate (Full Fee) Add/Delete Vehicle

f) Complete all required fields (indicated with an asterisk). If the deleted and added vehicle are the same type of vehicle (see Note below), the existing plate will automatically be transferred to the new vehicle. You must click New Plate Required if you need a new plate for the new vehicle of the same type.

**Note:** The "TR-Tractor" body type is unique and the plates are not interchangeable with other body types. The "TT-Truck Tractor" and the "TK-Truck" body types plates are interchangeable. For example, if the deleted vehicle is a "TT-Truck Tractor" body type and the added vehicle is a "TK-Truck" body type, the existing plate may be used. If one vehicle is a "TR-Tractor" body type and the deleted cannot be used and CRS will automatically issue a new plate. TR-Tractors are only issued one plate, whereas TT-Truck Tractor and TK-Trucks are issued two plates.

| VIN :                             | 12345678912345680 |   | *Unit No.:                       | 003             |   | Weight Group No.:          |                     | ~ |
|-----------------------------------|-------------------|---|----------------------------------|-----------------|---|----------------------------|---------------------|---|
| *Year:                            | 2022              |   | *Body Type :                     | TR - Tractor    | ~ | *Make:                     | FREIGHTLINER - FRHT | ~ |
| Axles:                            |                   |   | Combined Axles:                  |                 |   | *Fuel Type:                | D - Diesel          | ~ |
| Seats:                            |                   |   | Vehicle Color:                   | ~               |   | Luggage :                  | N - NO 🛩            |   |
| Distance:                         | 7500              |   | Distance Type :                  | E - Estimated 🛩 |   | *Operation Type:           | H - Haul for Hire 🗸 |   |
| County:                           | ~                 |   | Highway District:                | ~               |   |                            |                     |   |
| Unladen Weight:                   |                   | 0 | *Base Jurisdiction Gross Weight: | 80000           |   | MSRP Price:                |                     |   |
| *Purchase Date :                  | 04/25/2022 🛱 🕄    |   | Purchase Price :                 |                 |   | Factory Price :            |                     |   |
| Effective Date to Purchase Date : |                   |   | TVC:                             |                 |   | TVC No. of Days:           |                     |   |
| *Title Jurisdiction :             | ID - IDAHO        | ~ | *Title No.:                      | 00000           |   | In-State Expiration Date : | MM/DD/YYYY          |   |
| In-State Plate :                  | -                 |   | In-State Fee :                   |                 |   | Model :                    |                     | 1 |
| *Owner Name:                      | Truck Test        |   | Owner Phone No.:                 |                 |   | Safety Responsibility :    | 0 - Owner 🗸         |   |
| Safety USDOT :                    |                   |   | Safety TIN :                     |                 |   | Safety Change :            | N - NO 🛩            |   |
| Use Existing Plate :              |                   |   | Existing Plate :                 | XH2741          |   |                            |                     |   |
| Use Existing Plate:               |                   |   | Existing Plate :                 | XH2/41          |   |                            |                     |   |

#### g) Select Proceed.

| Permit Credit De | tails                                                                              |                                                                         |                                                                                                    |
|------------------|------------------------------------------------------------------------------------|-------------------------------------------------------------------------|----------------------------------------------------------------------------------------------------|
|                  | Credit Permit No. 1:           Credit Permit No. 2:           Credit Permit No. 3: | Credit Permit Amount 1: Credit Permit Amount 2: Credit Permit Amount 3: | Permit Issue Date 1:       MM//DD/YYYY         Permit Issue Date 2:       MM//DD/YYYY         Permit Issue Date 3:       MM//DD/YYYY |
| Comments         | 0                                                                                  |                                                                         |                                                                                                    |
|                  |                                                                                    | Proceed Done Cancel Vehicle List Refresh Quit ?                         |                                                                                                    |

h) The Vehicle Details page will display again for validation of information. If the vehicle information is correct, select **Proceed**.

|                                                                                                    | Vehicle Billing Payment Credentials MainMenu                                                                                                    | Inquiries                                                                                                    |
|----------------------------------------------------------------------------------------------------|----------------------------------------------------------------------------------------------------|----------------------------------------------------------------------------------------------------|
| GENWEBP46 : [W] Safety Responsibility Form document is not required for VIN [1                                                                                                    | 2345678912345680].                                                                                                    |                                                                                                    |
| ▲ IRPDOCT27 : [W] Documents for the Vehicle with VIN [12345678912345680] are r                                                                                                    | equired at the Vehicle Level. Please PROCEED to the next page and click DONE and subm                                                                                                    | it the required documents.                                                                                                    |
| Vehicle Details                                                                                                    |                                                                                                    | Add / Delete Vehicle                                                                                                    |
| Supplements Details                                                                                                    |                                                                                                    |                                                                                                    |
| Account No.: 650018<br>Legal Name: TRUCKING TEST COMPANY<br>Expiration Month / Year: 03/2203<br>Fleet Type: FFP - FULL FEE POWER                                                                                                    | Fleet No.: 001<br>DBA Name:<br>Effective Date: 04/25/2022<br>Carrier Type: 0 - 0THER                                                                                                    | Supplement No.: 003<br>No. of Vehicles: 0<br>Supplement Desc.: ADD / DELETE VEHICLE<br>USDOT No.:                                                                                                    |
| Deleted Vehicle Details                                                                                                    |                                                                                                    |                                                                                                    |
| Unit No.: 002<br>Deletion Date: 04/25/2022                                                                                                    | VIN: 12345678912345679<br>Delete Reason: VS-VEHICLE SOLD                                                                                                    | Plate No.: XH2741<br>Waive Base Jurisdiction Credit: N                                                                                                    |
| Vehicle Details                                                                                                    |                                                                                                    |                                                                                                    |
| VIN : 12345678912345680<br>Year: 2022<br>Axles:<br>Sets:<br>Distance: 7500<br>County:<br>Unleden Weight:<br>Purchase Date: 04/25/2022<br>Set Effective Date to Purchase Date: N<br>Title Jurisdiction: 10:10AHO<br>In-State Plate:<br>Owner Name: Truck Test<br>Safety USDOT:<br>Use Existing Plate: Y<br>New Plate Required: N<br>Change Address on USDOT: N | Unit No.: 002<br>Body Type: TR-Tractor<br>Combined Axles:<br>Vehicle Color:<br>Distance Type: E - Estimated<br>Highway District:<br>Base Juristiction Gross Weight: 80000<br>Purchase Price: 50.00<br>TVC: N<br>Title No.: 00000<br>In-State Fee: 50.00<br>Owner Phone No.:<br>Safety TIN:<br>Existing Plate: XH2741 | Weight Group No.:<br>Make : FREIGHTLINER - FRHT<br>Feel Type: D - Diesel<br>Luggage: N - NO<br>Operation Type: H - Haul for Hire<br>MSRP Price: 50.00<br>Factory Price: 50.00<br>In-State Expiration Date:<br>Model:<br>Safety Responsibility: O - Owner<br>Safety Change: N - NO |
| Permit Credit Details                                                                                                    |                                                                                                    |                                                                                                    |
| Credit Permit No. 1:<br>Credit Permit No. 2:<br>Credit Permit No. 3:                                                                                                    | Credit Permit Amount 1: 50.00<br>Credit Permit Amount 2: 50.00<br>Credit Permit Amount 3: 50.00                                                                                                    | Permit Issue Date 1 :<br>Permit Issue Date 2 :<br>Permit Issue Date 3 :                                                                                                    |
|                                                                                                    | Proceed Back                                                                                                    |                                                                                                    |

i) Select **Done** if there are no other vehicles to Add/Delete.

| Permit Credit Details |                                                                      |                                               |                                                                                                    |  |  |  |  |  |  |
|-----------------------|----------------------------------------------------------------------|-----------------------------------------------|----------------------------------------------------------------------------------------------------|--|--|--|--|--|--|
|                       | Credit Permit No. 1:<br>Credit Permit No. 2:<br>Credit Permit No. 3: | Credit Permit Amount 1:                       | Permit Issue Date 1: MMODONYY [2]<br>Permit Issue Date 2: MMODONYY [2]<br>Permit Issue Date 3: MMODONYY [2] |  |  |  |  |  |  |
| Comments              | 0                                                                    |                                               |                                                                                                    |  |  |  |  |  |  |
|                       |                                                                      | Pozzet Done Curvet Vehicle List Bafran Quit ? |                                                                                                    |  |  |  |  |  |  |

#### Web Processing Screen

a) If documents are required to be submitted, there will be a message at the top of the screen with instructions to follow.

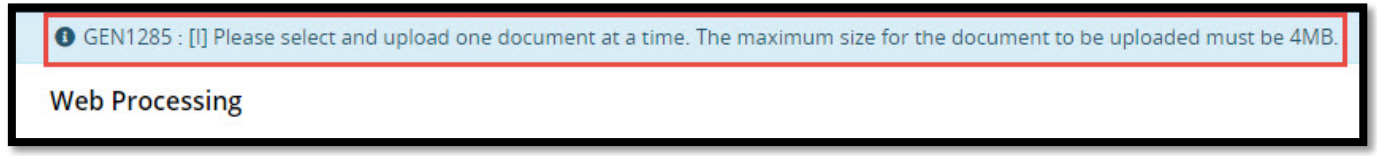

b) The Web Processing screen displays. If any documents need to be added, select the **VIN from the dropdown list**, select the document type from the *Vehicle Document Type* dropdown list.

| GEN1285     | : [l] Please select | and upload o   | one document at a | a time. The maximum size for th | he document to be uploaded must be 4Mi | В.           |            |             |                   |                    |           |
|-------------|---------------------|----------------|-------------------|---------------------------------|----------------------------------------|--------------|------------|-------------|-------------------|--------------------|-----------|
| Web Proce   | essing              |                |                   |                                 |                                        |              |            |             |                   |                    | Submit    |
| Submit Pro  | cess                |                |                   |                                 |                                        |              |            |             |                   |                    |           |
|             | *)                  | Account No.:   | 650018            |                                 | *Fleet No                              | .: 001       | 1          |             | Legal Name : TRU  | JCKING TEST COMPAN |           |
|             | *Fleet Exp          | iration Year : | 2023              |                                 | *Fleet Expiration Month                | n: 3         |            | *Su         | pplement No.: 003 | 3                  |           |
|             |                     | Status:        | PEN - Pending     | ~                               |                                        |              |            |             |                   |                    |           |
| Comments    | 0                   |                |                   |                                 |                                        |              |            |             |                   |                    |           |
|             |                     |                |                   |                                 | Submit View List                       | Refresh Quit | 0          |             |                   |                    |           |
|             | Account No.         | E              | leet No.          | Fleet Exp. MM/YYYY              | Supplement No.                         | Supp. Status | Fleet Type | Submit Date | Status            | Transaction Type   |           |
| Select      | 650018              | 0              | 01                | 03/2023                         | 003                                    | O - OPEN     | FFP        | 04/25/2022  | INP               | AXV                |           |
| Showing 1 t | to 1 of 1 entries   |                |                   |                                 |                                        |              |            |             |                   | First Previous 1   | Next Last |
|             |                     | *VIN: 12       | 34567891234568    | 0                               | Vehicle Document Type : HVUT           | - Form 2290  | ~          |             | Choose File No    | file chosen        | Upload    |

c) Select **Choose File** to find the documents saved in PDF format on your computer and select **Upload**. This process will need to be repeated for each document needing uploaded.

| GEN1285     | : [I] Please select and upload                   | one document at a time                  | e. The maximum size for the docu | ment to be uploaded must be 4MB       |              |            |             |                                        |                   |           |
|-------------|--------------------------------------------------|-----------------------------------------|----------------------------------|---------------------------------------|--------------|------------|-------------|----------------------------------------|-------------------|-----------|
| Web Proce   | essing                                           |                                         |                                  |                                       |              |            |             |                                        |                   | Submit    |
| Submit Pro  | cess                                             |                                         |                                  |                                       |              |            |             |                                        |                   |           |
|             | *Account No.<br>*Fleet Expiration Year<br>Status | : 650018<br>: 2023<br>: PEN - Pending V |                                  | *Fleet No.<br>*Fleet Expiration Month | 3            |            | *Su         | Legal Name : TRU<br>pplement No. : 003 | CKING TEST COMPAN |           |
| Comments    | 0                                                |                                         |                                  |                                       |              |            |             |                                        |                   |           |
|             |                                                  |                                         |                                  | Submit View List                      | Refresh Quit | 0          |             |                                        |                   |           |
|             | Account No.                                      | Fleet No. F                             | leet Exp. MM/YYYY                | Supplement No.                        | Supp. Status | Fleet Type | Submit Date | Status                                 | Transaction Type  |           |
| Select      | 650018                                           | 001 0                                   | 3/2023                           | 003                                   | O - OPEN     | FFP        | 04/25/2022  | INP                                    | AXV               |           |
| Showing 1 t | o 1 of 1 entries                                 |                                         |                                  |                                       |              |            |             |                                        | First Previous 1  | Next Last |
|             | *VIN: 12                                         | 2345678912345680                        | ]                                | Vehicle Document Type : HVUT          | - Form 2290  | •          |             | Choose File No f                       | ile chosen        | Upload    |

d) After all documents are added, select Submit.

| GEN1285 : []] Please select and upload one document at a time. The maximum size for the document to be uploaded must be 4MB. |                                                |                                         |                    |                                     |                |            |             |                                       |                            |
|----------------------------------------------------------------------------------------------------|------------------------------------------------|-----------------------------------------|--------------------|-------------------------------------|----------------|------------|-------------|---------------------------------------|----------------------------|
| Web Processing Submit                                                                                                    |                                                |                                         |                    |                                     |                |            |             |                                       |                            |
| Submit Pro                                                                                                    | Submit Process                                 |                                         |                    |                                     |                |            |             |                                       |                            |
|                                                                                                    | *Account No<br>*Fleet Expiration Yea<br>Statu: | : 650018<br>r: 2023<br>s: PEN - Pending | · •                | *Fleet No<br>*Fleet Expiration Mont | h: 001<br>h: 3 |            | *Sup        | Legal Name : TRU<br>plement No. : 003 | CKING TEST COMPAN          |
| Comments                                                                                                    | 0                                              |                                         |                    |                                     |                |            |             |                                       |                            |
|                                                                                                    |                                                |                                         |                    | Submit View List                    | Refresh Quit   | 0          |             |                                       |                            |
|                                                                                                    | Account No.                                    | Fleet No.                               | Fleet Exp. MM/YYYY | Supplement No.                      | Supp. Status   | Fleet Type | Submit Date | Status                                | Transaction Type           |
| Select                                                                                                    | 650018                                         | 001                                     | 03/2023            | 003                                 | O - OPEN       | FFP        | 04/25/2022  | INP                                   | AXV                        |
| Showing 1                                                                                                    | to 1 of 1 entries                              |                                         |                    |                                     |                |            |             |                                       | First Previous 1 Next Last |
|                                                                                                    | *VIN : 1                                       | 23456789123456                          | 80                 | Vehicle Document Type: HVU          | r - Form 2290  | ~          | 3.5         | Choose File No 1                      | ile chosen Upload          |

e) Once the transaction is submitted successfully, the system sends information out to the Web Processing site for Motor Carrier Services to approve. If everything is complete, they will approve the uploaded documents (if any), generate the invoice and send it to the customer email address supplied. The email from ITD serves as notification that there is an invoice ready for payment.